Überwachung und Fehlerbehebung bei der hohen CPU von Cisco Unified Communications Manager 6.0 mit Real Time Monitoring Tool (RTMT)

## Inhalt

Einführung Voraussetzungen Anforderungen Verwendete Komponenten Konventionen Systemzeit, Benutzerzeit, IOWait, Soft IRQ und IRQ CPU-Pegging-Warnungen Identifizierung des Prozesses, der die meisten CPUs verwendet Hoher IOWait Hohe IOWait durch gemeinsame Partition Identifizierung des Prozesses, der für die Festplatten-E/A verantwortlich ist Code Gelb Code Yellow, aber die CPU-Auslastung insgesamt beträgt nur 25 % - warum? Warnung: "Service Status is DOWN. Cisco Messaging-Schnittstelle." Zugehörige Informationen

# **Einführung**

Dieses Dokument enthält Schritte zur Unterstützung bei der Überwachung und Fehlerbehebung von Problemen im Zusammenhang mit der hohen Prozessorauslastung auf Cisco Unified Communications Manager 6.0 mit RTMT.

## Voraussetzungen

#### **Anforderungen**

Cisco empfiehlt, über Kenntnisse in diesem Bereich zu verfügen:

Cisco Unified Communications Manager

#### Verwendete Komponenten

Die Informationen in diesem Dokument basieren auf den folgenden Tagesordnungspunkten:

- Systemzeit, Benutzerzeit, IOWait, Soft IRQ und IRQ
- CPU-Pegging-Warnungen
- Identifizierung des Prozesses, der die meisten CPUs verwendet
- Hoher IOWait
- HighIOWait durch Common Partition
- Identifizierung des Prozesses, der für die Festplatten-E/A verantwortlich ist
- <u>Code Gelb</u>
- Code Gelb, aber CPU-Auslastung gesamt beträgt nur 25 % warum?

Die Informationen in diesem Dokument basieren auf Cisco Unified Communications Manager 6.0.

Die Informationen in diesem Dokument wurden von den Geräten in einer bestimmten Laborumgebung erstellt. Alle in diesem Dokument verwendeten Geräte haben mit einer leeren (Standard-)Konfiguration begonnen. Wenn Ihr Netzwerk in Betrieb ist, stellen Sie sicher, dass Sie die potenziellen Auswirkungen eines Befehls verstehen.

#### **Konventionen**

Weitere Informationen zu Dokumentkonventionen finden Sie unter <u>Cisco Technical Tips</u> <u>Conventions</u> (Technische Tipps zu Konventionen von Cisco).

# Systemzeit, Benutzerzeit, IOWait, Soft IRQ und IRQ

Die Verwendung von RTMT zur Isolierung potenzieller CPU-Probleme kann ein sehr nützlicher Schritt zur Fehlerbehebung sein.

Diese Begriffe stellen die Verwendung von Seitenberichten zur RTMT-CPU und zum Arbeitsspeicher dar:

- %System: der Prozentsatz der CPU-Auslastung, der bei der Ausführung auf Systemebene (Kernel) aufgetreten ist
- %Benutzer: der Prozentsatz der CPU-Auslastung, der bei der Ausführung auf Benutzerebene (Anwendung) aufgetreten ist
- %IOWait: Der Prozentsatz der Zeit, in der die CPU inaktiv war, während sie auf eine ausstehende Festplatten-E/A-Anforderung wartete.
- %SoftIRQ: Der Prozentsatz der Zeit, in der der Prozessor die verzögerte IRQ-Verarbeitung ausführt (z. B. Verarbeitung von Netzwerkpaketen).
- %IRQ der Prozentsatz der Zeit, in der der Prozessor die Interrupt-Anfrage ausführt, die Geräten zur Unterbrechung zugewiesen wird, oder ein Signal an den Computer sendet, wenn die Verarbeitung abgeschlossen ist

## **<u>CPU-Pegging-Warnungen</u>**

CPUPegging/CallProcessNodeCPUPegging-Warnungen überwachen die CPU-Auslastung anhand konfigurierter Schwellenwerte:

Hinweis: %CPU wird berechnet als %system + %user + %nice + %iowait + %softirq + %irq

Folgende Warnmeldungen sind verfügbar:

- %system, %user, %nice, %iowait, %softirq und %irq
- Der Prozess, der die meisten CPUs verwendet
- Die Prozesse, die auf unterbrechungsfreien Festplattenschlaf warten

CPU-Pegging-Warnungen können in RTMT auftauchen, da die CPU-Auslastung höher ist als der Wasserzeichen-Level. Da CDR beim Laden eine CPU-intensive Anwendung ist, prüfen Sie, ob die Warnmeldungen in demselben Zeitraum empfangen werden, in dem der CDR für die Ausführung von Berichten konfiguriert ist. In diesem Fall müssen Sie die Schwellenwerte für RTMT erhöhen. Weitere Informationen zu RTMT-Warnungen finden Sie unter <u>Warnungen</u>.

### Identifizierung des Prozesses, der die meisten CPUs verwendet

Wenn %system und/oder %user hoch genug ist, um eine CPU-Pegging-Warnung zu generieren, überprüfen Sie in der Warnmeldung, welche Prozesse die meiste CPU verwenden.

**Hinweis:** Rufen Sie die Seite "RTMT-Prozess" auf, und sortieren Sie nach %CPU, um die CPU-Prozesse mit hoher Auslastung zu identifizieren.

| Elle System CallManager Edit Window Application Help                 |              |                 |       |             |        |          |           |         |        |          |         |          |
|----------------------------------------------------------------------|--------------|-----------------|-------|-------------|--------|----------|-----------|---------|--------|----------|---------|----------|
| Real Time Monitoring Tool For Cisco Unitied Communications Solutions |              |                 |       |             |        |          |           |         |        |          |         |          |
| System                                                               | Proce        | ss internet     |       |             |        |          |           |         |        |          |         |          |
| System Summary                                                       |              |                 | -     |             | Proces | s at Hos | st: CCM   | j-Pub ▼ |        |          |         |          |
| - 🙀 System Summary                                                   | Proce        | PID 9           | CPU V | Status      | Share  | Nice (   | VmR       | VmSiz   | VmDa   | Threa    | Data    | Page     |
| Server                                                               | lava         | 5579            |       | SLEEPI      | 6440   | 0        | 125700    | 914168  | 792340 | 99       | 782751  | 41029    |
| - EL CPU and Memory                                                  | RisDC        | 6803            | 8     | SLEEPI      | 11304  | 0        | 23872     | 357504  | 307196 | 28       | 224296  | 1992     |
|                                                                      | sappagt      | 5982            | 1     | SLEEPI      | 708    | 0        | 920       | 2132    | 264    | 0        | 4064829 | 255      |
| Process                                                              | cmoninit     | 5331            | 1     | SLEEPI      | 74380  | 0        | 74800     | 214152  | 980    | 0        | 72322   | 49581    |
| - Si Disk Usage                                                      | kscand       | 7               | 1     | SLEEPI      | 0      | 0        | 0         | 0       | 0      | 0        | 0       | 0        |
| Cultural Constants                                                   | amc          | 6820            | 1     | SLEEPI      | 6184   | 0        | 41656     | 311920  | 239084 | 40       | 180544  | 4486     |
| Critical Services                                                    | cdrrep       | 6758            | 1     | SLEEPI      | 3644   | 0        | 22436     | 336480  | 271248 | 19       | 205104  | 2903     |
| Performance                                                          | tracecoll    | 6704            | 0     | SLEEPI      | 6224   | 0        | 25944     | 517280  | 420492 | 27       | 385904  | 3808     |
| - 📅 Performance                                                      | ntp_star     | 5275            | 0     | SLEEPI      | 1092   | 0        | 1092      | 4520    | 272    | 0        | 4066914 | 0        |
| Barformanca Log Viewer                                               | prinetd      | 1339            | 0     | SLEEPI      | 112    | 0        | 112       | 2416    | 420    | 0        | 4065219 | 101      |
| renormance Log viewer                                                | cmonini      | 5360            | 0     | SLEEPI      | 8920   | 0        | 9088      | 209892  | 952    | 0        | 68062   | 527      |
| 10015                                                                | cmonini      | 5359            | 0     | SLEEPI      | 9420   | 0        | 9584      | 209892  | 952    | 0        | 68062   | 686      |
| - Mert Central                                                       | cmonini      | 5358            | 0     | SLEEPI      | 9956   | 0        | 10116     | 209892  | 952    | 0        | 68062   | 834      |
| - 📲 Trace & Log Central                                              | portmap      | 1205            | 0     | SLEEPI      | 72     | 0        | 72        | 1864    | 172    | 0        | 4064782 | 65       |
|                                                                      | cmonini      | 5357            | 0     | SLEEPI      | 10312  | 0        | 10472     | 209892  | 952    | 0        | 68062   | 935      |
| Job Status                                                           | CISCOSE      | 4516            | 0     | SLEEPI      | 1224   | 0        | 2508      | 120508  | 116076 | 8        | 4182144 | 209      |
| - 🖉 SysLog Viewer                                                    | cmonini      | 5356            | 0     | SLEEPI      | 10608  | 0        | 10768     | 209892  | 952    | 0        | 68062   | 1046     |
| - <b>G</b> 14 T                                                      | mingetty     | 11250           | 0     | SLEEPI      | 456    | 0        | 460       | 1/88    | 248    | 0        | 4064723 | 450      |
|                                                                      | enstart      | 6550            | 0     | SLEEPI      | 3280   | 0        | 3536      | 263412  | 201000 | 15       | 132048  | 3015     |
|                                                                      | migratio     | 2               | 0     | SLEEPI      | 11544  | 0        | 44704     | 200802  | 0.50   | 0        | 0       | 1216     |
|                                                                      | cmonini      | 5355            | 0     | OLEEPI      | 11044  | 0        | 664       | 200002  | 208    | 0        | 4064944 | 1310     |
|                                                                      | croonini     | 6264            | 0     | GLEEPI      | 10736  | 0        | 10932     | 2000    | 2:00   | 0        | 110+00+ | 1152 -   |
| CallManager                                                          | S Superstudy | (milled date it | V.    | oueert      | 101.20 |          | 10932     | 203032  | 8941   | 0        | 00002   | 119212   |
| System Su                                                            | Process      | Disk Us         | age 🛅 | Critical Se | Perfor | mance 📄  | Performan |         | Log VI | Job Stat | tus Tr  | sce & Lo |

**Hinweis:** Für die Post-mortem-Analyse verfolgt das RIS-Fehlerbehebungsprotokoll den Prozess %CPU-Auslastung und verfolgt diesen auf Systemebene.

## Hoher IOWait

Hoher %IOWait weist auf E/A-Aktivitäten bei hoher Festplatte hin. Berücksichtigen Sie Folgendes:

• IOWait ist auf einen schweren Speicheraustausch zurückzuführen. Überprüfen Sie die %CPU-Zeit für die Auslagerungspartition, um festzustellen, ob die Auslagerungsaktivität hoch ist. Da die Muster mindestens 2G RAM haben, ist ein hoher Speicheraustausch aufgrund eines Speicherverlusts wahrscheinlich.

• IOWait ist auf DB-Aktivität zurückzuführen.DB ist in erster Linie die einzige, die auf die aktive Partition zugreift. Wenn die %CPU-Zeit für die aktive Partition hoch ist, gibt es wahrscheinlich eine Menge DB-Aktivität.

#### Hohe IOWait durch gemeinsame Partition

Eine gemeinsame (oder Log-)Partition ist der Speicherort, in dem Ablaufverfolgungs- und Protokolldateien gespeichert werden.

Hinweis: Überprüfen Sie folgende Punkte:

- Trace & Log Central: Gibt es eine Trace Collection-Aktivität? Wenn die Anrufverarbeitung betroffen ist (d. h. CodeYellow), passen Sie den Zeitplan für die Trace-Auflistung an. Wenn Sie die Zip-Option verwenden, deaktivieren Sie diese ebenfalls.
- Trace-Einstellung Auf der Detailed-Ebene generiert CallManager eine ziemlich große Spur. Wenn sich der Wert %IOWait und/oder CCM im CodeYellow-Zustand befindet und die Ablaufverfolgungseinstellung für den CallManager-Dienst "Detailed" lautet, versuchen Sie, die Einstellung auf "Error" zu ändern.

#### Identifizierung des Prozesses, der für die Festplatten-E/A verantwortlich ist

Die %IOWait-Nutzung pro Prozess kann nicht direkt ermittelt werden. Derzeit besteht die beste Möglichkeit darin, die Prozesse zu überprüfen, die auf der Festplatte warten.

Wenn %IOWait hoch genug ist, um eine CpuPegging-Warnung auszulösen, überprüfen Sie die Warnmeldung, um die Prozesse zu bestimmen, die auf die Festplatten-E/A warten.

• Rufen Sie die Seite "RTMT-Prozess" auf, und sortieren Sie nach Status. Suchen Sie nach Prozessen im Ruhemodus der Unterbrechungsfreien Festplatte. Der von der TLC für die geplante Auflistung verwendete SFTP-Prozess befindet sich im Ruhezustand der Unterbrechungsfreien

| Festplatte.           |                                               |                                     |                     |                            |                |                 |            |             |
|-----------------------|-----------------------------------------------|-------------------------------------|---------------------|----------------------------|----------------|-----------------|------------|-------------|
| 🔁 Cisco Unified CallM | lanager Serviceability I                      | Real-Time Monitoring 1              | fool (Currently L   | ogged to: dfw-pub-1)       |                |                 |            |             |
| System Monitor Sear   | r <u>ch E</u> dit <u>D</u> evice <u>P</u> erf | iormance <u>T</u> ools <u>W</u> ind | ow Application      | Help                       |                |                 |            |             |
| Cisco Unified Ca      | allManager Servic                             | eability FerdiscelP To              | elecommunication So | lations                    |                |                 |            |             |
| Summary               | Process                                       |                                     |                     |                            |                |                 |            |             |
| Server                |                                               |                                     |                     | K                          | Process        | at Host: dfw-su | b4 ▼       |             |
|                       | Process                                       | PID                                 | % CPU               | Status 🗸                   | Shared Memory. | Nice (Level)    | VmRSS (KB) | VmSize (KB) |
| i i (                 | stp                                           | 7813                                | 2                   | UNINTERRUPTIBLE DISK SLEEP | 832            | D               | 1260       | 3628        |
| 3                     | kjú timalti#2                                 | 282                                 | 0                   | SLEEPING                   | 0              | 0               | 0          | 0           |
| CPU and Wemory        | kjourn ald#1                                  | 281                                 | 0                   | SLEEPING                   | 0              | 0               | 0          | 0           |
|                       | snmpd                                         | 1426                                | 0                   | SLEEPING                   | 2744           | 0               | 6356       | 22996       |
|                       | ksoffingd_3                                   | 10                                  | 0                   | SLEEPING                   | 0              | 19              | 0          | 0           |
| <b></b> ;             | ksoffingd_2                                   | 9                                   | 0                   | SLEEPING                   | 0              | 19              | 0          | 0           |
| Process               | ksoffingd_1                                   | 8                                   | 0                   | SLEEPING                   | 0              | 19              | 0          | 0           |
| A1                    | certM                                         | 8109                                | 0                   | SLEEPING                   | 9160           | 0               | 29384      | 256216      |
|                       | ksoffirad 0                                   | 7                                   | 0                   | SLEEPING                   | 0              | 19              | 0          | 0           |
| Neb Ileans            | cmasm2d#1                                     | 2098                                | 0                   | SLEEPING                   | 652            | 0               | 872        | 12524       |
| 0.00.000              | CiscoSyslogSubA                               | 5702                                | 0                   | SLEEPING                   | 4440           | 0               | 6220       | 42892       |

**Hinweis:** Die Datei RIS Troubleshooting PerfMon Log kann heruntergeladen werden, um den Prozessstatus für längere Zeit zu überprüfen.

1. Gehen Sie im Real-Time Monitoring Tool zu **System > Tools > Trace > Trace & Log Central**.

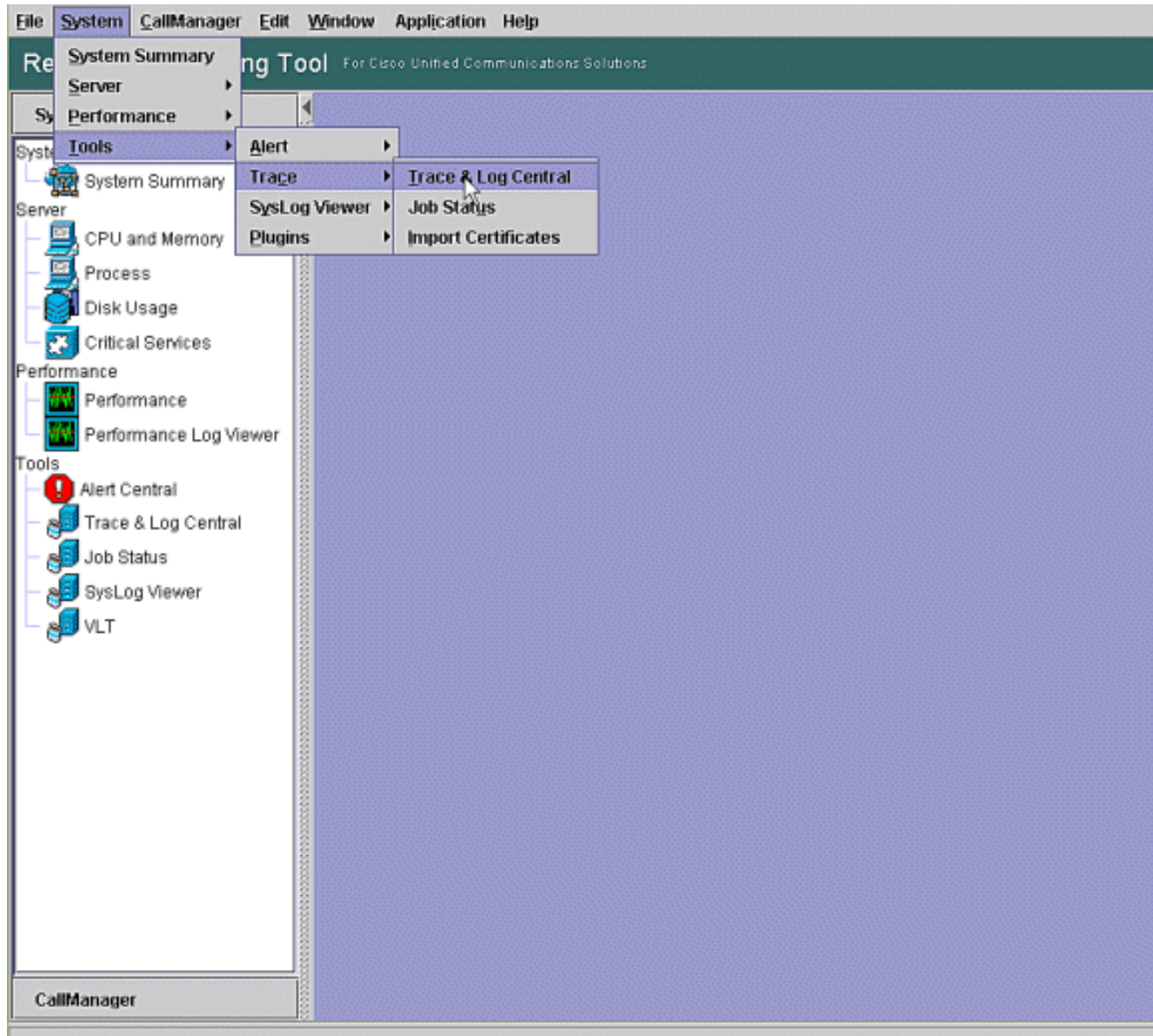

2. Doppelklicken Sie auf **Dateien sammeln** und wählen Sie **Weiter aus**.

| System                                                                                                    | Trace & Log Central                                                                                       | Si Collage Files                                                                                                    |                        |  |
|----------------------------------------------------------------------------------------------------|----------------------------------------------------------------------------------------------------|----------------------------------------------------------------------------------------------------|------------------------|--|
| rstem Summary<br>- 🏫 System Summary<br>arver<br>- 🥅 CRUI and Memory                                                                                                    | Prace & Log Central     Remote Browse     Collect Files     Query Wizard                                  | Select CCM Services Applications                                                                                                    | ervices on all Servers |  |
| Process     Process     Disk Usage     Critical Services     Performance     Performance Log Viewer     Alert Central     Job Status     Job Status     SysLog Viewer     VLT | Schedule Collection     Local Browse     Collect Crash Dum     Collect Crash Dum     Collect Install Logs | Name           Cisco Bulk Provisioning Service           Cisco CAR Scheduler           Cisco CAR Web Service           Cisco CDR Agent           Cisco CDR Repository Manager           Cisco CDR Repository Manager           Cisco CDR Repository Manager           Cisco CDR files on CM server           Cisco CDR files on Publisher Processed           Cisco CDR Tills on Publisher Processed           Cisco CTL Provider           Cisco CallManager Admin           Cisco CallManager Admin           Cisco CallManager Admin           Cisco CallManager SNMP Service           Cisco CallManager SNMP Service           Cisco CallManager SNMP Service           Cisco CallManager SNMP Service           Cisco CallManager SNMP Service           Cisco CallManager SNMP Service           Cisco CallManager SNMP Service           Cisco DHOP Monitor Service           Cisco DHOP Monitor Service           Cisco DirSync           Cisco Extended Functions           Cisco Extended Functions           Cisco Extended Functions           Cisco Idension Mobility           Cisco IP Manager Assistant           Cisco IP Voice Media Streaming App | All Servers            |  |
| C                                                                                                    |                                                                                                    | Trace&LogCentral                                                                                                    |                        |  |

3. Wählen Sie Cisco RIS Data Collector PerfMonLog aus und wählen Sie Weiter

| tem                    | Trace & Log Central                              | 📲 Collass Files                               |                           |          |
|------------------------|--------------------------------------------------|-----------------------------------------------|---------------------------|----------|
| Bystem Summary         | Remote Browse     Collect Files     Guery Wizard | Select System Services/Applications           | I Services on all Servers |          |
| CPU and Memory         | Schedule Collection                              | Name                                          | All Servers               | CCMS-Pub |
| Process                | - 🗋 Local Browse                                 | Cisco DRF Local                               | Π                         |          |
| DickLicons             | 🗣 📑 Real Time Trace                              | Cisco DRF Master                              | E E                       | H H      |
| Disk Osage             | Collect Crash Dum                                | Cisco Database Cli Outout                     | Ē                         | i ii     |
| Critical Services      | Collect Install Logs                             | Cisco Database Installation Service           | <u> </u>                  |          |
| lance                  |                                                  | Cisco Database Layer Monitor                  |                           |          |
| Performance            |                                                  | Cisco Database Library Trace                  |                           |          |
|                        |                                                  | Cisco Database Notification Service           |                           |          |
| Performance Log Viewer |                                                  | Cisco Database Replicator Trace               |                           |          |
|                        |                                                  | Cisco Informix Database Service               |                           |          |
| Alert Central          |                                                  | Cisco Log Partition Monitoring Tool           |                           |          |
| Trace 8 Log Central    |                                                  | Cisco Log4jinit Serviet                       |                           |          |
| Trace & Log Central    |                                                  | Cisco RBS Service                             |                           |          |
| Job Status             |                                                  | Cisco RIS Data Collector                      |                           |          |
| Sust on Viewer         |                                                  | Cisco RIS Data Collector PerMonLog            | P                         |          |
| ayocog memer           |                                                  | Cisco Risbean Library                         |                           |          |
| VLT                    |                                                  | Cisco Role-based Security                     |                           |          |
|                        |                                                  | Cisco Row Information Spooling                |                           |          |
|                        |                                                  | Cisco SOAP Web Service                        |                           |          |
|                        |                                                  | Cisco Security Agent                          |                           |          |
|                        |                                                  | Cisco Serviceability Reporter                 |                           | <u>_</u> |
|                        |                                                  | Cisco Serviceability Reporter AlertReport     | <u> </u>                  | <u>_</u> |
|                        |                                                  | Cisco Serviceability Reporter CallActivitiesR |                           | <u>_</u> |
|                        |                                                  | Cisco Serviceability Reporter DeviceReport    | <u> </u>                  |          |
|                        |                                                  | Cisco Serviceability Reporter PPRReport       | <u> </u>                  |          |
|                        |                                                  | Clisco Serviceability Reporter ServerReport   |                           |          |
|                        |                                                  | < Back Nov                                    | t> Finish Ca              | ocel     |
|                        | 8                                                |                                               |                           | 1001     |

4. Konfigurieren Sie im Feld Collection Time (Erfassungsdauer) die zum Anzeigen von

Protokolldateien für den betreffenden Zeitraum erforderliche Zeit. Navigieren Sie im Feld **Download File Options** (Dateioptionen **herunterladen**) zu Ihrem Downloadpfad (ein Speicherort, von dem Sie den Windows Performance Monitor starten können, um die Protokolldatei anzuzeigen), wählen Sie **Zip Files (Dateien**) aus, und wählen Sie **Fertig stellen** aus.

| ystem                                                                                                    | Trace & Log Central                                                                                                    | 🗑 Colless Files                                                                                                    |                                                                                                    |  |
|----------------------------------------------------------------------------------------------------|----------------------------------------------------------------------------------------------------|----------------------------------------------------------------------------------------------------|----------------------------------------------------------------------------------------------------|--|
| tem Summary<br>System Summary<br>Process<br>Disk Usage<br>Critical Services<br>Domance<br>Performance<br>Performance Log Viewer | Trace & Log Central  Remote Browse  Collect Files  Guery Wizard  Schedule Collection  Local Browse  Collect Crash Dum  Collect Install Logs | Collect File Options:<br>Collection Time<br>© Absolute Range<br>Select Reference Server Time Zone Client (OMT<br>From Date/Time 6/20/07 - 11<br>To Date/Time 6/20/07 - 11<br>O Relative Range                                                                                                    | -5:0) Central Daylight Time-Americal Chicago<br>(51 AM<br>51 PM                                                                 |  |
| Alert Central                                                                                                    |                                                                                                    | Plies Generated in the last     5       Download File Options     Select Partition       Select Partition     Active Partition       Download File Directory     ocuments and       Image: Directory     ocuments and       Image: Directory | I Settings/AdministratonDesktop Browse Inamed <node name=""> created under me is as specified by the user. Finist Cancel</node> |  |

5. Notieren Sie sich den Fortschritt der Dateien sammeln und den Downloadpfad. Hier sollten keine Fehler gemeldet

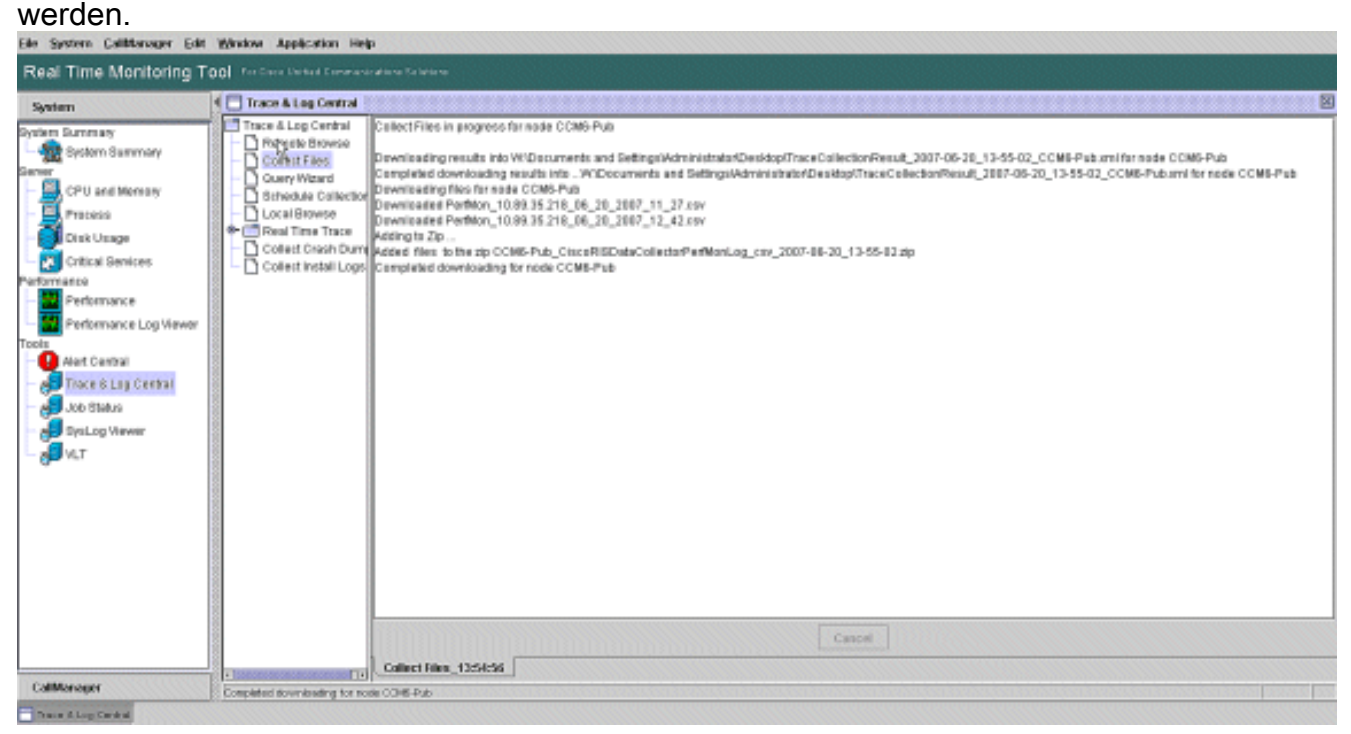

6. Zeigen Sie die Performance-Protokolldateien mit dem Microsoft Performance Monitor-Tool

an. Wählen Sie Start > Einstellungen > Systemsteuerung > Verwaltung > Leistung aus.

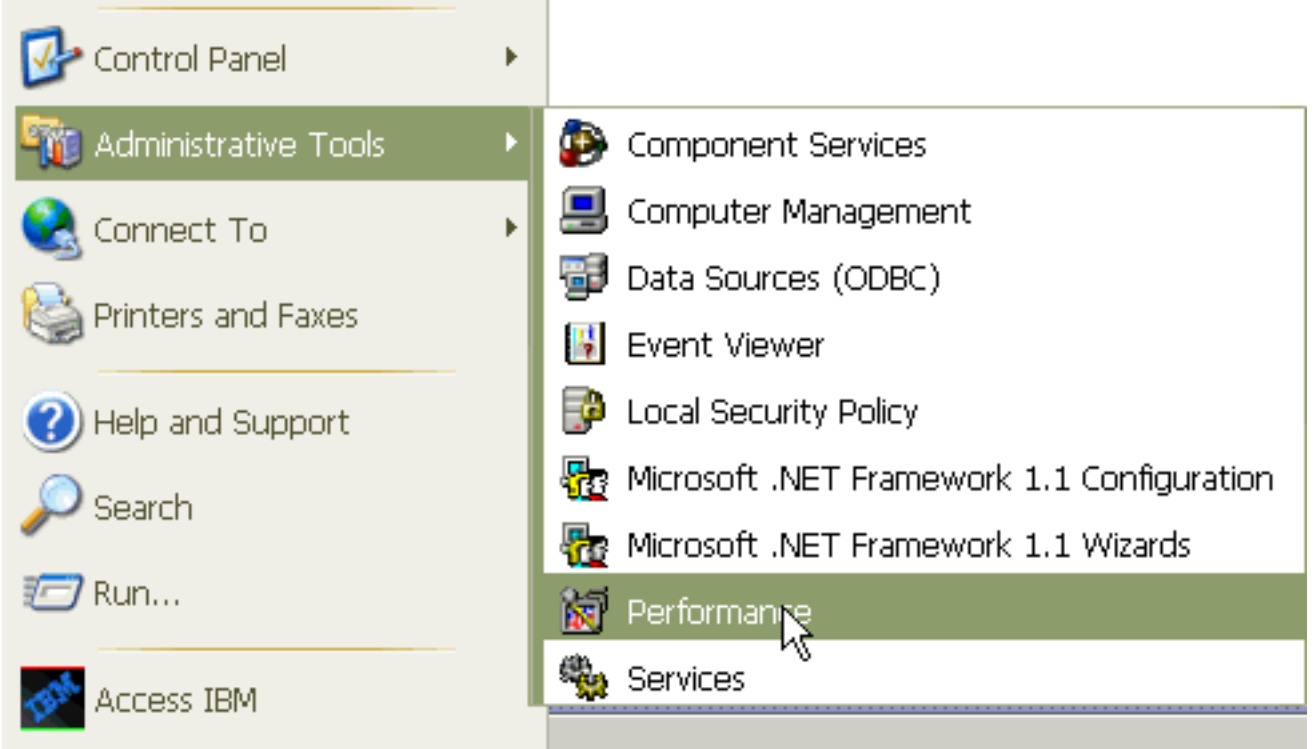

7. Klicken Sie im Anwendungsfenster mit der rechten Maustaste, und wählen Sie **Eigenschaften** aus.

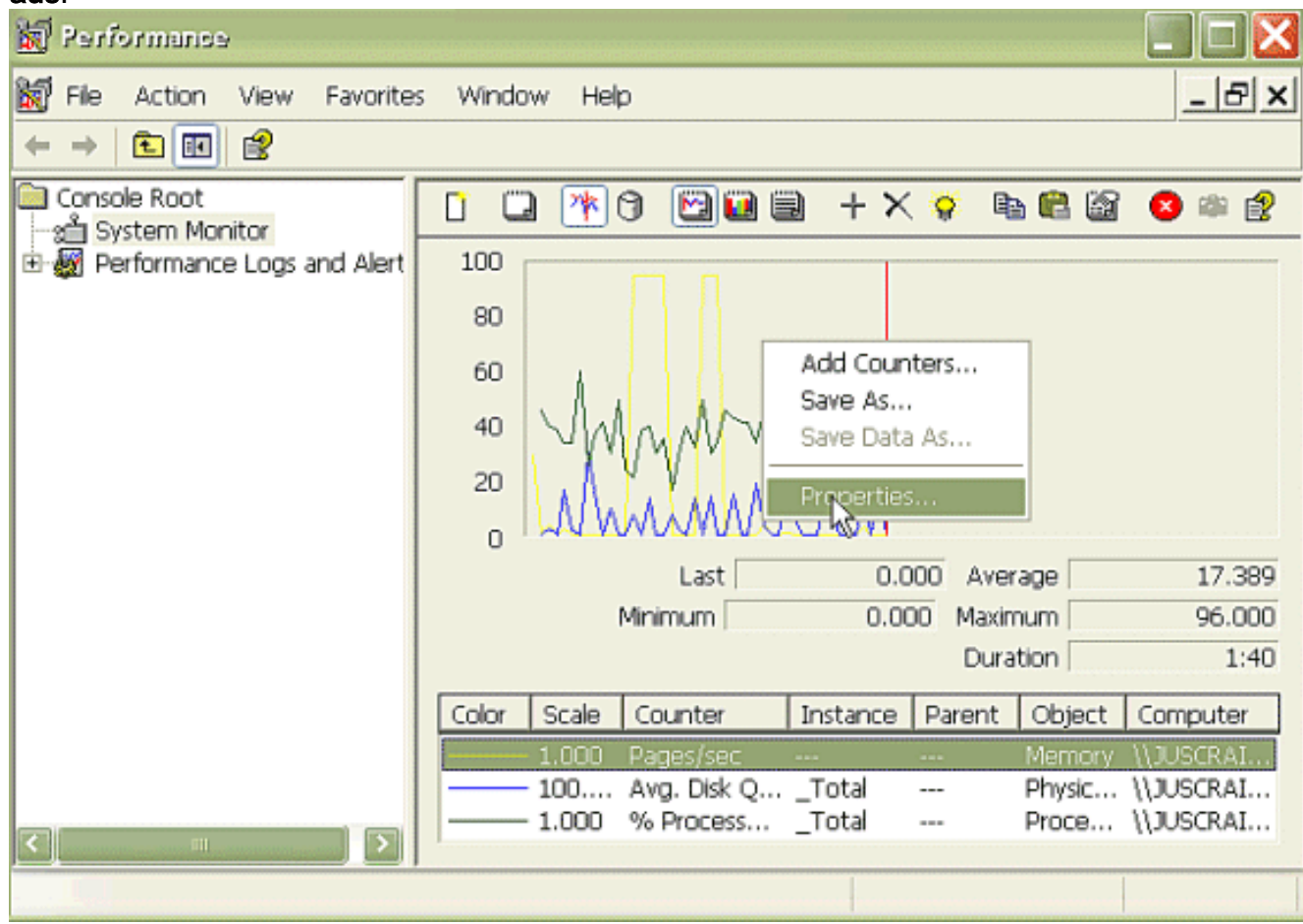

 Wählen Sie im Dialogfeld Systemüberwachungseigenschaften die Registerkarte Quelle aus. Wählen Sie Protokolldateien: als Datenquelle, und klicken Sie auf die Schaltfläche Hinzufügen.

| Performance                    |                                      |       |
|--------------------------------|--------------------------------------|-------|
| 🗑 File Action View Favorites   | Window Help                          | _ & × |
|                                |                                      |       |
| Console Root                   | 1 🗆 📧 A 🖸 🖬 🖷 + × 💠 🖻 🖻 🗿            |       |
| 🗄 🎆 Performance Logs and Alert | System wouldor Proparties            |       |
|                                | General Source Data Graph Appearance |       |
|                                | Current activity                     |       |
|                                | O Log files:                         |       |
|                                |                                      |       |
|                                |                                      |       |
|                                | Remove                               |       |
|                                | O Database:                          |       |
|                                | System DSN:                          | ~     |
|                                | Log set                              | ~     |
| <u>ح</u>                       | Time Range                           |       |
|                                | I otal range                         |       |
|                                |                                      |       |
|                                | 1                                    |       |
|                                | View range                           |       |
|                                | OK Cancel                            | Apply |

- Durchsuchen Sie das Verzeichnis, in das Sie die PerfMon Log-Datei heruntergeladen haben, und wählen Sie die perfmon csv-Datei aus. Die Protokolldatei enthält die folgende Namenskonvention:PerfMon\_<Node>\_<Monat>\_<Tag>\_<Jahr>\_<Stunde>\_<Minute>.csv; zum Beispiel PerfMon\_10.89.35.218\_6\_20\_2005\_11\_27.csv.
- 10. Klicken Sie auf Übernehmen.
- 11. Klicken Sie auf die Schaltfläche **Zeitbereich**. Um den Zeitbereich in der PerfMon-Protokolldatei anzugeben, die Sie anzeigen möchten, ziehen Sie die Leiste zur entsprechenden Start- und Endzeit.
- 12. Um das Dialogfeld Zähler hinzufügen zu öffnen, klicken Sie auf die Registerkarte Daten und dann auf Hinzufügen. Fügen Sie im Dropdown-Feld Performance Object (Leistungsobjekt) Process hinzu. Wählen Sie Prozessstatus aus, und klicken Sie auf Alle Instanzen. Wenn Sie die Zählerauswahl abgeschlossen haben, klicken Sie auf Schließen.

| 🗑 Performance                                                                                            |                                                                                                    |                                    |
|----------------------------------------------------------------------------------------------------|----------------------------------------------------------------------------------------------------|------------------------------------|
| 👹 File Action View Favorites Window                                                                      | w Help                                                                                                    | _ 8 ×                              |
| ← → 🗈 🖬 😫                                                                                                |                                                                                                    |                                    |
| Console Root<br>System Monitor<br>Page Performance Logs and Alert<br>80                                  | * ③   ≕ + × ♀ ☜ @ @                                                                                                    | 8 🕸 😭                              |
| System Monitor Properties                                                                                | ? ×                                                                                                    |                                    |
| General Source Data Braph Appearance                                                                     |                                                                                                    |                                    |
| Counters:                                                                                                |                                                                                                    |                                    |
| \Memory\Pages/sec<br>\PhysicalDisk[_Total]\Avg. Disk Queue Length<br>\Processor[_Total]\% Processor Time | 0.000 Average<br>0.000 Maximum<br>Duration<br>nce Parent Object                                                                                                    | 0.000<br>0.000<br>1:29<br>Computer |
|                                                                                                    | Add Counters                                                                                                    | ? 🗙                                |
| Add Remove                                                                                               | Use local computer counters  Select counters from computer:  (\10.89.35.218  Performance object:  Process                                                                                                    |                                    |
| Color: 🗾 Width: 🦳                                                                                        | All counters                                                                                                    |                                    |
| Scale: Default Style: -                                                                                  | <ul> <li>Select counters from list</li> <li>CPU Time<br/>Page Fault Count<br/>PD<br/>Process Status</li> <li>STime<br/>Thread Count<br/>VmData</li> <li>Add Explain</li> <li>Select instances I<br/>amc<br/>arpmond<br/>atd<br/>bdflush<br/>BPS<br/>capf<br/>ccm</li> </ul> | irom list:                         |
|                                                                                                    |                                                                                                    | Close                              |

13. Tipps zum Anzeigen des Protokolls:Stellen Sie die vertikale Skalierung des Diagramms auf maximal 6 ein.Konzentrieren Sie sich auf jeden Prozess, und achten Sie auf den maximalen Wert von 2 oder mehr.Löschen Sie Prozesse, die sich nicht im Unterbrechungsfreien Festplattenspeicher befinden.Verwenden Sie die Markierungsoption.

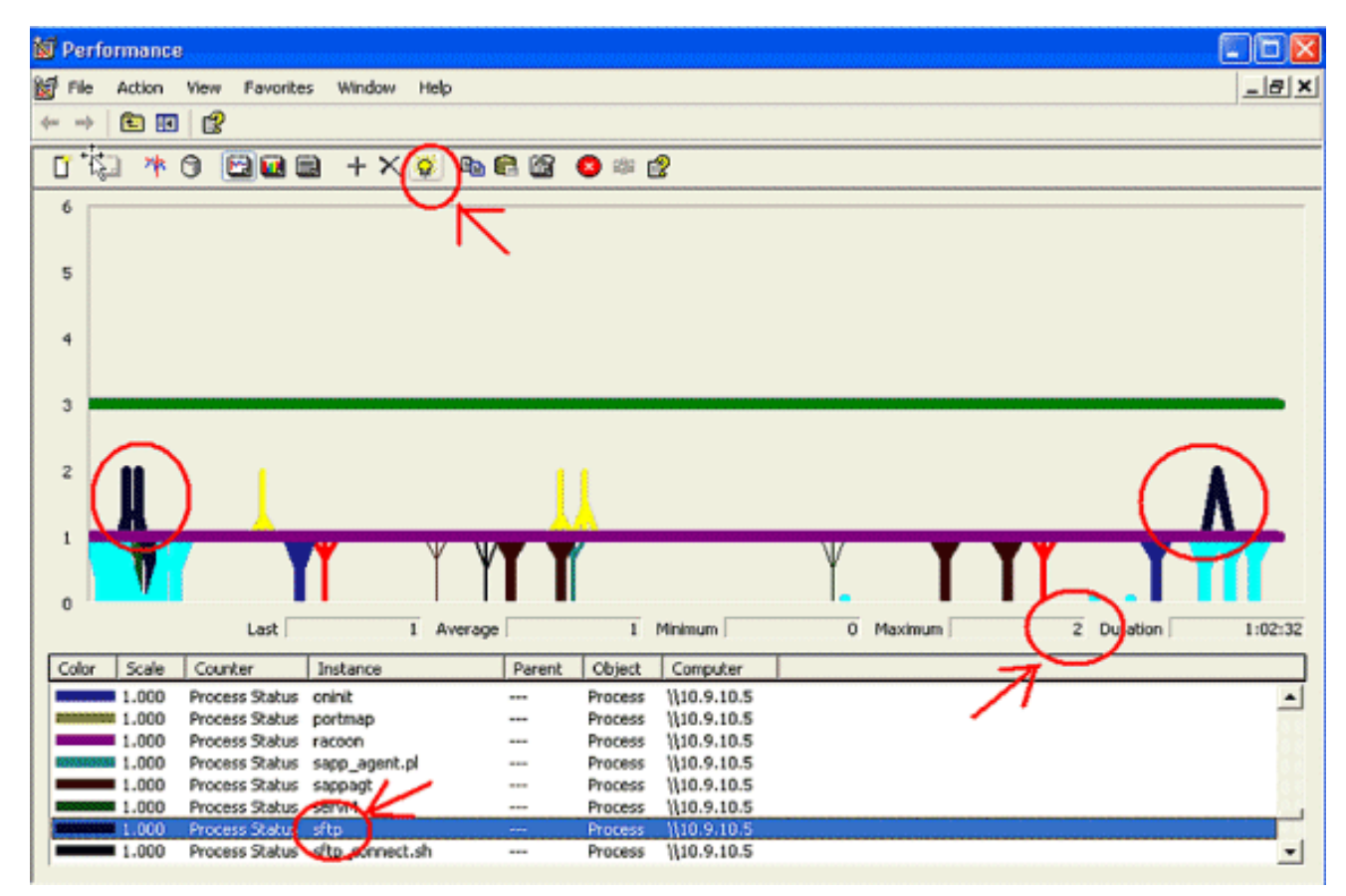

**Hinweis:** Prozessstatus 2 = Unterbrechungsfreier Festplattenschlaf ist verdächtig. Weitere Statusoptionen sind: 0-Lauf, 1-schlafend, 2-Unterbrechungsfreier Festplattenschlaf, 3-Zombie, 4-Trace oder Stopp, 5-Paging, 6-Unknown

## Code Gelb

Die Code-Gelb-Warnung wird generiert, wenn der CallManager-Dienst in den Code-Gelb-Zustand wechselt. Weitere Informationen über den Code-Gelb-Status finden Sie unter <u>Call Throttling und</u> <u>Code Yellow State</u>. Die CodeYellow-Warnung kann so konfiguriert werden, dass Trace-Dateien zur Fehlerbehebung heruntergeladen werden.

Der AverageExpectedDelay-Zähler stellt die aktuelle durchschnittliche erwartete Verzögerung bei der Verarbeitung eingehender Nachrichten dar. Wenn der Wert über dem im Dienstparameter "Code Yellow Entry Latency" angegebenen Wert liegt, wird der CodeYellow-Alarm generiert. Dieser Zähler kann ein Schlüsselindikator für die Anrufverarbeitungsleistung sein.

#### CodeYellow, aber die CPU-Auslastung insgesamt beträgt nur 25 <u>% - warum?</u>

CallManager kann aufgrund fehlender Prozessorressourcen in den CodeYellow-Zustand wechseln, wenn die CPU-Gesamtauslastung in einer Box mit 4 virtuellen Prozessoren nur etwa 25-35 % beträgt.

**Hinweis:** Bei eingeschaltetem Hyper-Threading verfügt ein Server mit zwei physischen Prozessoren über vier virtuelle Prozessoren.

**Hinweis:** Auf ähnliche Weise ist CodeYellow auf einem Server mit zwei Prozessoren bei einer CPU-Gesamtauslastung von etwa 50 Prozent möglich.

# Warnung: "Service Status is DOWN. Cisco Messaging-Schnittstelle."

Wenn RTMT den Dienststatus sendet, ist dieser DOWN. Cisco Messaging-Schnittstelle. Warnhinweise müssen Sie den Cisco Messaging Interface-Service deaktivieren, wenn CUCM nicht in ein Voice Messaging-System eines Drittanbieters integriert ist. Wenn Sie den Cisco Messaging Interface-Dienst deaktivieren, werden weitere Warnungen von RTMT gestoppt.

# Zugehörige Informationen

- Unterstützung von Sprachtechnologie
- Produkt-Support für Sprach- und Unified Communications
- Fehlerbehebung bei Cisco IP-Telefonie
- <u>Technischer Support und Dokumentation Cisco Systems</u>